## **ECF Notice for Cases of Interest**

Attorneys can receive Notices of Electronic Filing (NEFs) in cases, even if they are not representing a party in the case. To receive NEFs in such a case, please follow the steps below.

- 1. Go to <a href="https://ecf.mdd.uscourts.gov/">https://ecf.mdd.uscourts.gov/</a> and log in to CM/ECF (be sure to enter your CM/ECF login and password, <a href="https://ecf.mdd.uscourts.gov/">not your PACER login and password).
- 2. Click **Utilities** on the blue menu bar.
- 3. Under the heading *Your CM/ECF Account*, click the link **Maintain Your Account**.
- 4. A screen similar to the example below will appear. Click the **Email information** button at the bottom.

| SEC        | F      |          | C <u>i</u> vil | -        | Crimi <u>n</u> al | <u>→ Q</u> u | ery     | <u>R</u> eports | -     | <u>U</u> tilities + |
|------------|--------|----------|----------------|----------|-------------------|--------------|---------|-----------------|-------|---------------------|
| Maintain   | User   | Accoun   | t              |          |                   |              |         |                 |       |                     |
| Last n     | ame    | Mason    |                |          |                   | First name   | Perry   |                 |       |                     |
| Middle n   | ame    |          |                |          |                   | Generation   |         |                 |       |                     |
| Ger        | nder   |          | ~              |          |                   | ATY Type     |         | ~               |       |                     |
|            | Title  |          |                |          |                   |              |         |                 |       |                     |
| Bar nun    | nber   | 00000    |                |          |                   | Туре         | aty     |                 |       |                     |
| Prison     | er id  |          |                |          |                   |              | 🗹 Add   | Headers to P    | DF Do | cuments             |
| 0          | ffice  | Law Offi | ces of F       | Perry N  | lason             |              |         |                 |       |                     |
|            | Unit   |          |                |          |                   |              |         |                 |       |                     |
| Addr       | ess 1  | 123 Cha  | rles Str       | eet      |                   |              |         |                 |       |                     |
| Addr       | ess 2  | Suite 99 | 50             |          |                   |              |         |                 |       |                     |
| Addr       | ess 3  |          |                |          |                   |              |         |                 |       |                     |
|            | City   | Baltimor | e              |          |                   | State        | MD      | <b>Zip</b> 21   | 201   |                     |
| Cou        | ntry   |          |                |          |                   | County       |         | ~               |       |                     |
| Pl         | hone   | 410.555  | .1234          |          |                   | Fax          | 410.555 | .4321           |       |                     |
| Ini        | itials | DOB      |                |          |                   | End date     |         |                 |       |                     |
| Email info | ormati | on       | More u         | iser inf | ormation          |              |         |                 |       |                     |
| Submit     | С      | lear     |                |          |                   |              |         |                 |       |                     |

5. Click your email address on the left side of this screen:

|                                                       | •      | Crimi <u>n</u> al | • | <u>Q</u> uery      | <u>R</u> eports -     |
|-------------------------------------------------------|--------|-------------------|---|--------------------|-----------------------|
| Email Information for Perr                            | y Maso | on                |   |                    |                       |
| Registered e-mail addresses                           |        |                   | 0 | Configuration of   | ptions                |
| Primary e-mail address:                               |        |                   |   | Select an e-mail : | address to configure. |
| perry.mason@mason.com                                 |        |                   |   |                    |                       |
| Secondary e-mail addresses:<br>add new e-mail address |        |                   |   |                    |                       |
| Return to Person Information S                        | Screen | Clear             |   |                    |                       |

6. As shown in the example below, information will appear on the right side of the screen. To add a case, enter a case number in the field circled below, then click **Find This Case**.

| SECE Civil - Criminal -                                                                                                    | <u>Q</u> uery <u>R</u> eports <del>-</del> <u>U</u> tilities <del>-</del> Sear <u>c</u> h <u>L</u> ogout                                                                                                    |
|----------------------------------------------------------------------------------------------------|----------------------------------------------------------------------------------------------------|
| Email Information for Perry Mason                                                                                                    |                                                                                                    |
| Registered e-mail addresses                                                                                                    | Configuration options                                                                                                    |
| Primary e-mail address:<br><u>perry.mason@mason.com</u><br>Secondary e-mail addresses:<br><u>add new e-mail address</u><br>Return to Person Information Screen Clear | perry.mason@mason.com<br>Should this e-mail address receive notices? • Yes O No<br>How should notices be sent to this e-mail address? • Per Filing O Summary Report<br>In what format should notices be sent to this e-mail address? • HTML O Text<br>Should this e-mail address receive general announcement notices from this court? • Yes O No |
| ſ                                                                                                    | Case-specific options Add additional cases for noticing           21-998         Find This Case                                                                                                    |
|                                                                                                    | These cases will send notice per filing. (default method)  Remove selected cases Change selected cases to notice as a summary report                                                                                                    |
|                                                                                                    | These cases will send notice as a summary report. (alternate method)                                                                                                    |
|                                                                                                    | Show all cases for this e-mail address (Copy case lists from here)                                                                                                    |

- 7. **<u>IF</u>** more than one case number appears, place a check next to the correct case number.
- 8. Click the Add case(s) button:

| SECF civil - Criminal -                                                                                                    | <u>Q</u> uery <u>R</u> eports <del>-</del> <u>U</u> tilities - Sear <u>c</u> h <u>L</u> ogout                                                                                                    |
|----------------------------------------------------------------------------------------------------|----------------------------------------------------------------------------------------------------|
| Email Information for Perry Mason                                                                                                    |                                                                                                    |
| Registered e-mail addresses                                                                                                    | Configuration options                                                                                                    |
| Registered e-mail addresses         Primary e-mail addresses:         perry.mason@mason.com         Secondary e-mail addresses:         add new e-mail address         Return to Person Information Screen         Clear | perry.mason@mason.com   Should this e-mail address receive notices? <ul> <li>Yes</li> <li>No</li> </ul> How should notices be sent to this e-mail address? <ul> <li>Per Filing</li> <li>Summary Report</li> </ul> In what format should notices be sent to this e-mail address? <ul> <li>Per Filing</li> <li>Summary Report</li> </ul> In what format should notices be sent to this e-mail address? <ul> <li>Per Filing</li> <li>Summary Report</li> </ul> In what format should notices be sent to this e-mail address? <ul> <li>Per Filing</li> <li>Summary Report</li> </ul> In what format should notices be sent to this e-mail address? <ul> <li>Per Filing</li> <li>Summary Report</li> </ul> In what format should notices be sent to this e-mail address? <ul> <li>Per Filing</li> <li>Yes</li> <li>No</li> </ul> <li>Case-specific options <ul> <li>Add case(s)</li> </ul> </li> <li>Add case(s)</li> <li>These cases will send notice per filing. (default method) <ul> <li>These cases will send notice per filing. (default method)</li> </ul> </li> |

9. After clicking the Add case(s) button, the case number and name will appear in the area circled below. If you're already being noticed in other cases (including those for which you've entered your appearance), those cases will be included in the area circled below:

| SECF <sup>C</sup> ivil - Crimi <u>n</u> al -     | <u>Q</u> uery <u>R</u> eports <del>-</del> Utilities - Sear <u>c</u> h <u>L</u> ogout                                      |  |  |  |  |  |
|--------------------------------------------------|----------------------------------------------------------------------------------------------------|--|--|--|--|--|
| Email Information for Perry Mason                |                                                                                                    |  |  |  |  |  |
| Registered e-mail addresses                      | Configuration options                                                                                                    |  |  |  |  |  |
| Primary e-mail address:<br>perry.mason@mason.com | perry.mason@mason.com                                                                                                    |  |  |  |  |  |
| Secondary e-mail addresses:                      | Should this e-mail address receive notices? • Yes O No                                                                     |  |  |  |  |  |
| add new e-mail address                           | How should notices be sent to this e-mail address? $ullet$ Per Filing $igcap$ Summary Report                               |  |  |  |  |  |
| Return to Person Information Screen Clear        | In what format should notices be sent to this e-mail address?<br>${\small \bullet }$ HTML ${\displaystyle \bigcirc }$ Text |  |  |  |  |  |
| 1                                                | Should this e-mail address receive general announcement notices from this court? $\odot$ Yes $\bigcirc$ No                 |  |  |  |  |  |
|                                                  | Case-specific options                                                                                                    |  |  |  |  |  |
|                                                  | Add additional cases for noticing                                                                                          |  |  |  |  |  |
| (                                                | These cases will send notice per filing. (default method)<br>1:21-cv-00998 Smith v. Jones                                  |  |  |  |  |  |
|                                                  | Remove selected cases Change selected cases to notice as a summary report                                                  |  |  |  |  |  |

- 10. To save this information to your CM/ECF account, do the following:
  - a. Click the button on the left, Return to Person Information Screen.
  - b. Click the **Submit** button.

| SECF              | Cįvil            | - Crir         | ni <u>n</u> al – | Query        | <u>R</u> eports | • <u>U</u> tilities • |
|-------------------|------------------|----------------|------------------|--------------|-----------------|-----------------------|
| Maintain User     | Account          |                |                  |              |                 |                       |
| Last name 1       | Mason            |                | First n          | ame Perry    |                 |                       |
| Middle name       |                  |                | Genera           | ation        |                 |                       |
| Gender            | ~                |                | ATY              | Гуре         | ~               |                       |
| Title             |                  |                |                  |              |                 |                       |
| Bar number (      | 00000            |                |                  | Type aty     |                 |                       |
| Prisoner id       |                  |                |                  | 🗹 Add 🛛      | Headers to PD   | F Documents           |
| Office            | Law Offices of P | erry Mason     |                  |              |                 |                       |
| Unit              |                  |                |                  |              |                 |                       |
| Address 1         | 123 Charles Stre | eet            |                  |              |                 |                       |
| Address 2         | Suite 9950       |                |                  |              |                 |                       |
| Address 3         |                  |                |                  |              |                 |                       |
| City              | Baltimore        |                | \$               | State MD     | Zip 2120        | )1                    |
| Country           |                  |                | Co               | unty         | ~               |                       |
| Phone             | 410.555.1234     |                |                  | Fax 410.555. | 4321            |                       |
| Initials          | DOB              |                | End              | date         |                 |                       |
| Email information | on More u        | ser informatio | n                |              |                 |                       |
| Submit Cl         | ear              |                |                  |              |                 |                       |

11. Click the **Submit** button on any other screen which appears, until you see a screen similar to the one below. Once you see this screen, you know your changes have been saved:

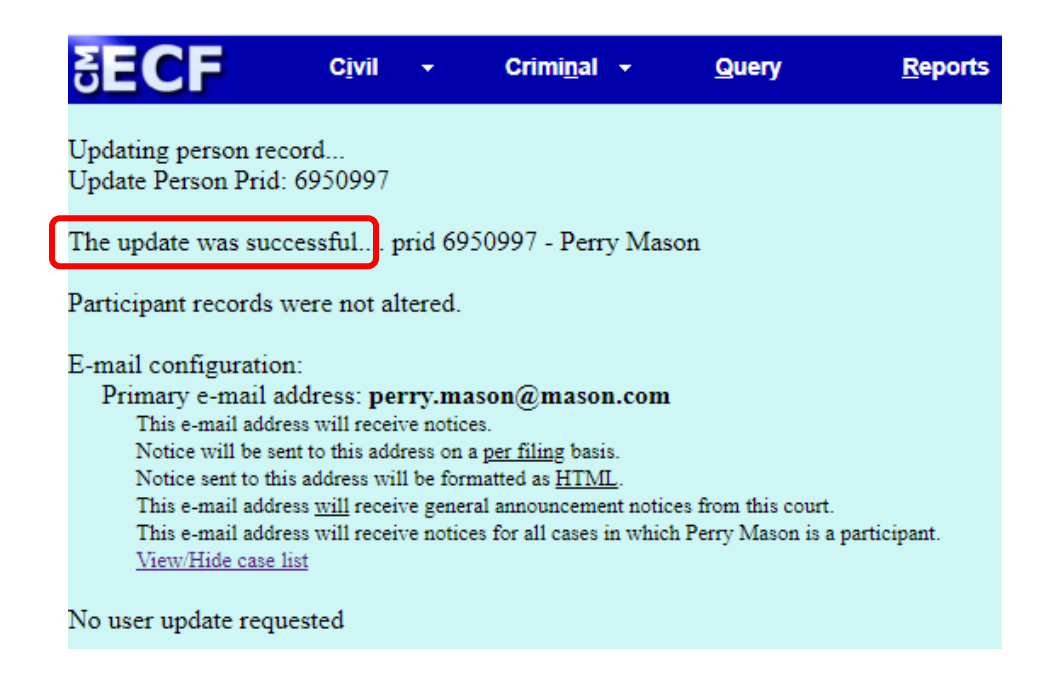

12. Once you've completed steps above, you'll receive notices (NEFs) for any future filings in the case which are available to the public.